# **opentext**<sup>™</sup>

# **ArcSight SmartConnectors**

Software Version: 8.4.3

## Format Preserving Encryption Environment Setup Guide

Document Release Date: October 2023 Software Release Date: October 2023

#### **Legal Notices**

Open Text Corporation 275 Frank Tompa Drive, Waterloo, Ontario, Canada, N2L 0A1

#### **Copyright Notice**

Copyright 2023 Open Text.

The only warranties for products and services of Open Text and its affiliates and licensors ("Open Text") are as may be set forth in the express warranty statements accompanying such products and services. Nothing herein should be construed as constituting an additional warranty. Open Text shall not be liable for technical or editorial errors or omissions contained herein. The information contained herein is subject to change without notice.

#### **Trademark Notices**

"OpenText" and other Open Text trademarks and service marks are the property of Open Text or its affiliates. All other trademarks or service marks are the property of their respective owners.

#### **Documentation Updates**

The title page of this document contains the following identifying information:

- Software Version number
- Document Release Date, which changes each time the document is updated
- Software Release Date, which indicates the release date of this version of the software

To check for recent updates or to verify that you are using the most recent edition of a document, go to:

https://www.microfocus.com/support-and-services/documentation

# Format Preserving Encryption Environment Setup Guide

This guide describes about setting up SmartConnectors with Format Preserving Encryption.

#### **Intended Audience**

This guide provides information for IT administrators who are responsible for managing the ArcSight software and its environment.

#### **Additional Documentation**

The ArcSight SmartConnector documentation library includes the following resources:

- Technical Requirements Guide for SmartConnector, which provides information about operating system, appliance, browser, and other support details for SmartConnector.
- Installation and User Guide for SmartConnectors, which provides detailed information about installing SmartConnectors.
- Configuration Guides for ArcSight SmartConnectors, which provides information about configuring SmartConnectors to collect events from different sources.
- Configuration Guide for SmartConnector Load Balancer, which provides detailed information about installing Load Balancer.

For the most recent version of this guide and other ArcSight SmartConnector documentation resources, visit the documentation site for ArcSight SmartConnectors 8.4.

#### **Contact Information**

We want to hear your comments and suggestions about this book and the other documentation included with this product. You can use the comment on this topic link at the bottom of each page of the online documentation, or send an email to MFI-Documentation-Feedback@opentext.com.

For specific product issues, contact Open Text Support for Micro Focus products.

# Setting Up SmartConnectors with Format Preserving Encryption

Running a SmartConnector with Format Preserving Encryption enabled requires correct environment setup for the machine hosting the SmartConnector.

The setup primarily involves addressing the following areas:

- Ensuring proper connectivity between the connector machine and the SecureData appliance server
- Ensuring the availability of an appliance certificate in all locations needed by the SmartConnector

In addition, if you are not using Instant Connector Deployment with ArcSight Management Center, or if you are upgrading a connector 7.6.0 or older to 7.7.0 or higher either through the ArcSight Management Center or standalone, you must manually install the client for each connector host. Consult your SecureData Appliance documentation for instructions for your platform. Follow the instructions to verify that the connectivity is established from the SecureData Client to the SecureData Server and the test program runs as expected before proceeding with SmartConnector configuration for data encryption. Data encryption parameters are described in the SmartConnector Installation and User Guide.

## Network Connectivity

During connector configuration, during connector initialization at runtime, and also occasionally (even though not frequently) during events processing, the SmartConnector must connect to the SecureData appliance through the HTTPS protocol. Therefore, the HTTPS connectivity between the connector machine and the appliance server must be good.

#### Installing Voltage Simple API Java

- 1. Download the Voltage Simple API java client installer for Windows or Linux platform from the Voltage SecureData site.
- 2. Copy the installer into the following path of the machine that will host the client:
  - For Windows: C:\voltage
  - For Linux: /opt/voltage

**Note**: The connector will not be able to use the client if you use a different path to install the client, and the encryption cannot be performed. Note that if the installer prompts you to create a subfolder in the specified path, decline the option.

- 3. Run the installer.
  - For Windows: Double click the .msi file.
  - For Linux:
    - a. Use the gzip -dk command to unzip the **.sh.gz** file.
    - b. Execute the **chmod +x** command to make the **.sh** installer executable.
    - c. Run the **.sh** installer file. A license agreement is displayed.
    - d. Enter Y to accept the license agreement.
- 4. After the client is installed, go to the installation path and ensure that the following files and folders are present:
  - lib/
  - trustStore/ (Only present on Linux OS)
  - sample/
  - doc/
  - ReadMe.txt
  - License.txt

#### **Ensuring Network Connectivity**

The following sections describe steps to be followed to ensure connectivity for Linux and Windows operating systems.

#### Linux

- Edit the /etc/hosts file of the connector machine to include a line for the IP address and the hostname for the SecureData appliance. This step is required only if the DNS does not recognize the SecureData appliance FQDN.
- If your connector machine does not require a proxy to make an HTTPS connection to the SecureData appliance server, you do not need to set up a proxy. Verify that no global proxy is set for your machine. For a given user, you can open a fresh terminal, log in as the user, and enter env | grep –i proxyto determine whether a proxy has been inadvertently set by someone else.

- If your connector machine requires a proxy to make an HTTPS connection to the SecureData appliance server, set up a proper proxy. There is more than one way to set up a proxy. The System Administrator can choose the proper way to do it for the case in hand. However, keep in mind the following three important items:
  - If there are machines that do not require a proxy to be reached from the connector machine (such as ESM or Logger, for example), then the no\_ proxy/NO\_PROXY environment variables must be set to bypass proxies for those hosts.
  - Make sure that the proxy-related variables are set globally, that is, for all users.
  - Verify that whatever proxy-related variables you have set are not transient (valid for one shell/terminal), and also verify they are actually in effect. You might require to reboot your machine to verify.

On a fresh terminal, enter **env | grep –i proxy** to see all proxy-related environment variables. For a machine that has a number of hosts that require a proxy and a number of hosts that do not require a proxy, you should see something like:

no\_proxy=localhost,.xxx.com,.aaa.bbb.com NO\_PROXY=localhost,.xxx.com,.aaa.bbb.com https\_proxy=dddd.ccccc.hh.com:8080 HTTPS\_PROXY=dddd.ccccc.hh.com:8080

#### Windows

- Edit the C:\Windows\System32\Drivers\etc\hosts file of the connector machine to include a line for the IP address and the hostname for the SecureData appliance. This step is required only if the DNS does not recognize the SecureData appliance FQDN.
- If your connector machine does not require a proxy to make an https connection to the SecureData appliance server, do not set up a proxy. Verify that no global proxy is set for your machine.

For a given user, you can open a fresh terminal, log in as the user, and enter **env** | **grep** –**i proxy** to determine whether a proxy has been inadvertently set by someone else.

 If your connector machine requires a proxy to reach certain hosts and does not require a proxy to reach some hosts, you can set these parameters from your browser's Internet Options > Connections > LAN Settings > Advanced tab.

After setting the correct proxies and bypass list properly, open a command prompt as Administrator and enter the following command to import the Internet Options into the HTTP protocol connection: netsh winhttp import proxy source=ie

## Secure Data Appliance Certificates

To be able to make a successful connection and encrypt data, the server certificate must be present in all needed locations. These locations are highlighted in the following sections.

#### Windows

For SmartConnectors running in Windows, the server certificate must be in the following three locations. Perform these steps after installing the connector core software, but prior to selecting connector and adding parameter information.

 Connector certificate store - ../current/jre/lib/security/cacerts. When using FIPS for the connector, the certificate must be placed into ..\current\user\agent\fips\bcfips\_ ks

You can import any certificate to this store by using the ../current/jre/bin/keytool utility. For example, from the \$ARCSIGHT\_HOME/current/bin directory, execute the following command to import the certificate:

arcsight keytoolgui

Open the keystore in \$ARCSIGHT\_HOME/jre/lib/security/cacerts (the password will be changeit).

From the Menu bar, select Tools and Import Certificate. Upload the certificate file. Trust the certificate.

- Trusted Root Certification Authority for the local computer. Use the Windows certificate import wizard to import the certificate.
- Trusted Root Certification Authority for the current user. Use the Windows certificate import wizard to import the certificate.

Finally, it is always advisable to have unchained server certificates. Windows certificates in trusted authority are subject to CRL verification and it may involve verifying the entire chain. The process, controlled by Windows, may require connecting outside the hosts to verify the chain of trust, resulting somewhat troublesome. If a component cannot be verified, Windows does not trust it and the connection to the SecureData appliance fails.

#### Linux

For SmartConnectors running on Linux, the server certificate must be in the following two locations. Perform these steps after installing the connector core software, but prior to selecting connector and adding parameter information.

 Connector certificate store - ../current/jre/lib/security/cacerts. When using FIPS for the connector, the certificate must be placed into ..\current\user\agent\fips\bcfips\_ ks

You can import any certificate to this store using the ../current/jre/bin/keytool utility. For example, from the \$ARCSIGHT\_HOME/current/bin directory, execute the following command to import the certificate:

#### arcsight keytoolgui

Open the keystore in \$ARCSIGHT\_HOME/jre/lib/security/cacerts (the password is changeit).

From the Menu bar, select Tools and Import Certificate. Upload the certificate file.

Trust the certificate.

The store used by the SecureData client. Assuming the client directory is /opt/voltage, the store would be /opt/voltage/trustStore. The certificate must be Base64 encoded, not DER; otherwise, the ./c\_rehash command will fail. Copy the server certificate (in \*.pem format) in the directory /opt/voltage/trustStore, and run the following command:

/opt/voltage/trustStore/c\_rehash .

**Note**: Do not forget to type '.'.

# Upgrading from the Voltage Simple API Java 5.10 client to 5.20

The following steps describe the process to upgrade from Voltage Simple API Java 5.10 client to 5.20.

- 1. Stop the connectors which are using the client you are going to upgrade.
- 2. For Linux machines: Delete the content of the current Voltage Client Installation Directory (default: /opt/voltage).

- 3. For Windows machines: Find the installer for the version that you want to uninstall and run it. Follow the wizard and select Remove, after the process is complete go to the installation folder and delete any remaining files or folders from the installation directory (default: C:\voltage).
- 4. Run the installer for the new version, choose exactly the same installation folder as the one from the previous client, if the installation folder is changed the connector will fail since it won't be able to find the components from the Voltage client.
- 5. On Linux, after installing the new version of the client, make sure you reimport the SecureData Server certificate in the client.
  - a. Go to /opt/voltage/trustStore (assuming the installation directory for the Voltage Client is /opt/voltage) and copy the certificate with a \*.pem extension.
  - b. In the same folder, run the command: ./c\_rehash .

Note: Don't forget to type '.'. Keep in mind that the certificate must be Base64 encoded.

6. After the client is installed, and the connection to the Voltage server is available, the connector can be started. It should encrypt the data in the same way it did with the older version of the client.

**Note**: The standalone installed connectors will expect the Voltage Client's install path to be /opt/voltage (Linux) or C:\voltage (Windows). If the connector was installed using the one-click functionality, users must be careful not to change the path were the connector will look for the Voltage Client.

For more information about the Voltage Simple API Java Client, refer to the official Voltage Guides.

# Send Documentation Feedback

If you have comments about this document, you can contact the documentation team by email. If an email client is configured on this computer, click the link above and an email window opens with the following information in the subject line:

# Feedback on Format Preserving Encryption Environment Setup Guide (SmartConnectors 8.4.3)

Just add your feedback to the email and click send.

If no email client is available, copy the information above to a new message in a web mail client, and send your feedback to MFI-Documentation-Feedback@opentext.com.

We appreciate your feedback!